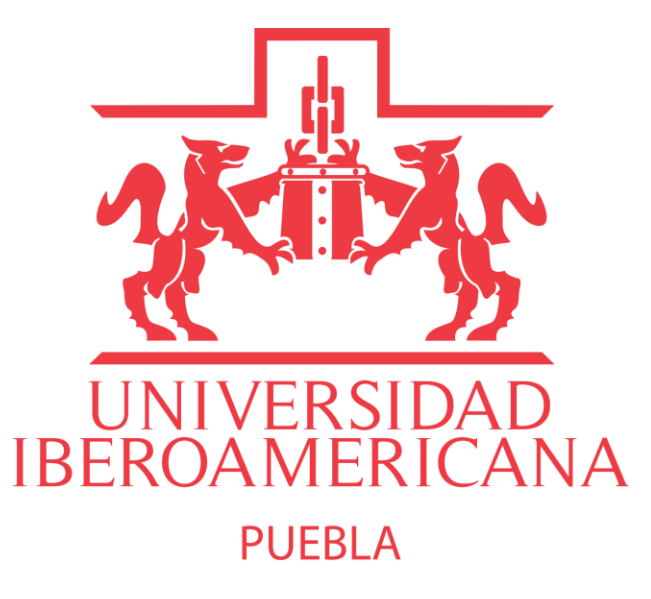

# Instalar Robotics Toolbox

Profesor: Oliver Ochoa García

### 1. Instalar C++ Build Tools

 En caso de no tener las herramientas de de Microsoft visual C++, descargarlas de aqui <u>Visual Studio</u>

 Instalar "Desktop development wit c++"

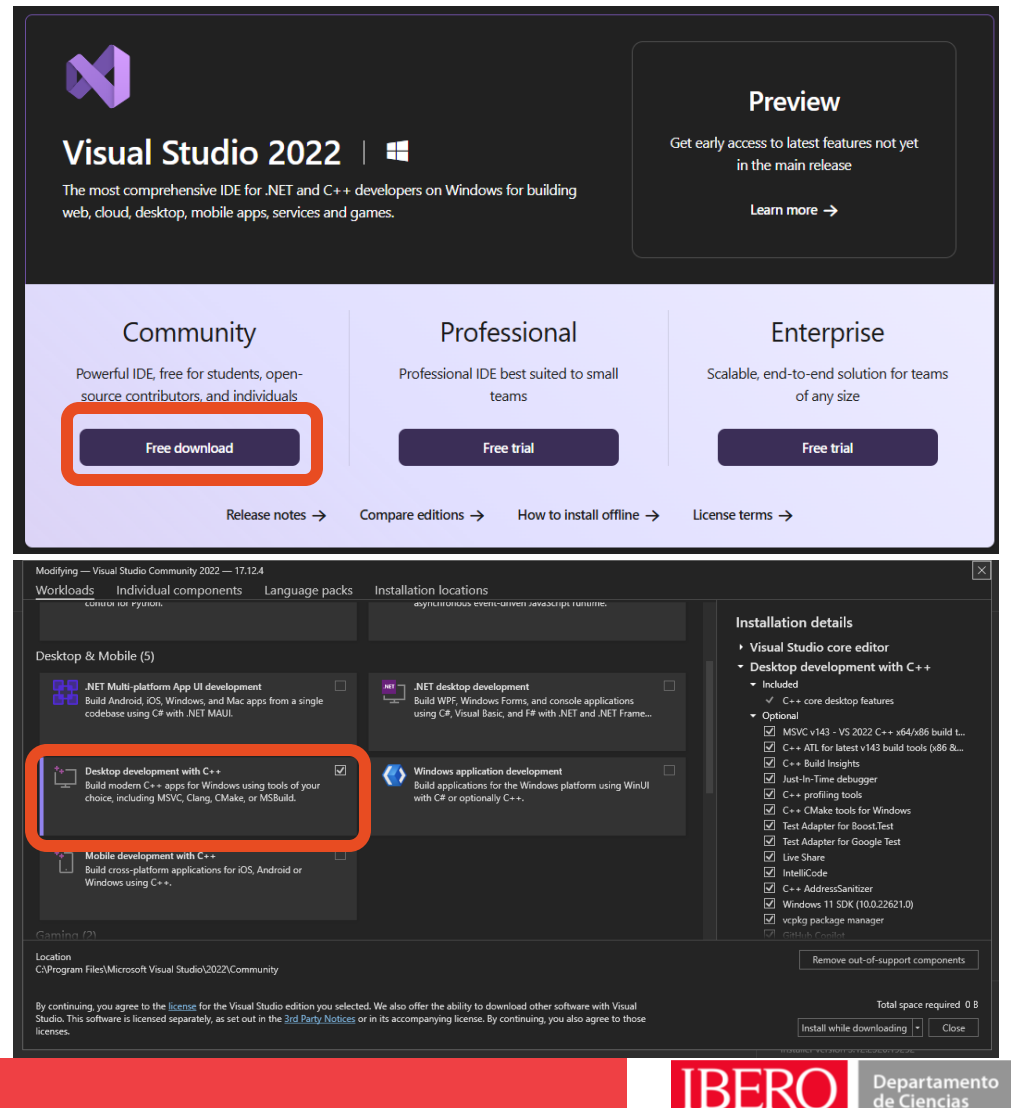

Ingenierías

# 2. Agregar Msbuild al PATH

#### • Buscar Variables de Sistema

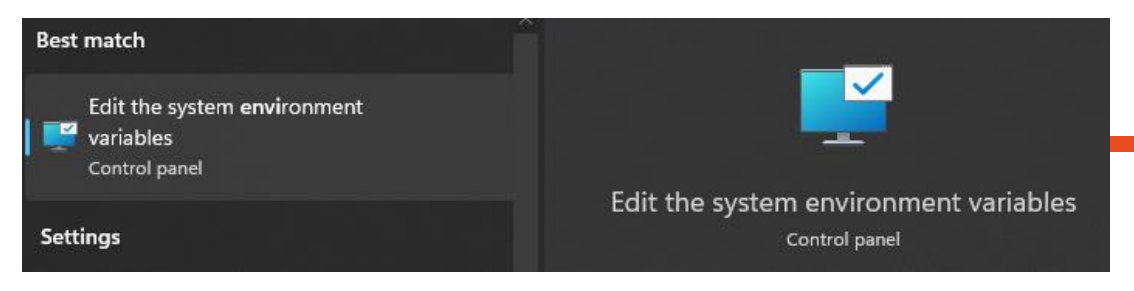

| System Propertie                                | 25                       |                                |                                                |                                                 | × |
|-------------------------------------------------|--------------------------|--------------------------------|------------------------------------------------|-------------------------------------------------|---|
| Computer Name                                   | Hardware                 | Advanced                       | System Protection                              | Remote                                          |   |
| You must be lo<br>Performance<br>Visual effects | gged on as a             | an Administrat<br>cheduling, m | tor to make most of th<br>emory usage, and vir | nese changes<br>tual memory<br><u>S</u> ettings |   |
| User Profiles<br>Desktop settir                 | ngs related to           | o your sign-in                 |                                                | S <u>e</u> ttings                               |   |
| <br>Startup and R<br>System startu              | ecovery<br>p, system fai | ure, and deb                   | ugging information                             | Cattinga                                        |   |
|                                                 |                          |                                | Environme                                      | nt Variables                                    |   |
|                                                 |                          | ОК                             | Cancel                                         | Apply                                           | / |

• Seleccionar Path y luego edit

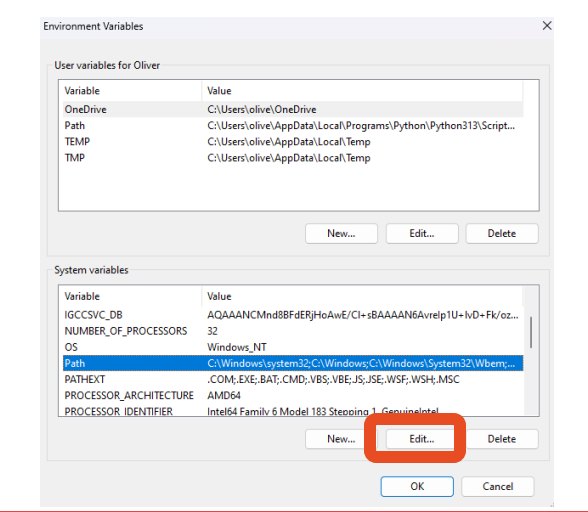

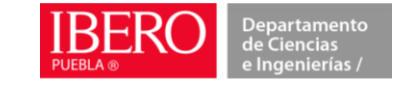

## 2. Agregar Msbuild al PATH

• Darle clic a nuevo, y agregar la ruta de a Msbuild normalmente "C:\Program Files\Microsoft Visual Studio\2022\Community\MSBuild\Current\Bin\" Puede variar entre computadoras

| %SystemRoot%\system32                                                                | New      |
|--------------------------------------------------------------------------------------|----------|
| %SystemRoot%                                                                         |          |
| %SystemRoot%\System32\Wbem                                                           | Edit     |
| %SYSTEMROOT%\System32\WindowsPowerShell\v1.0\                                        |          |
| %SYSTEMROOT%\System32\OpenSSH\                                                       | Browse   |
| C:\Program Files (x86)\NVIDIA Corporation\PhysX\Common                               |          |
| C:\Program Files\NVIDIA Corporation\NVIDIA NvDLISR                                   | Delete   |
| C:\Program Files (x86)\Windows Kits\8.1\Windows Performance Toolkit\                 |          |
| C:\Program Files\Git\cmd                                                             |          |
| C:\Program Files (x86)\Windows Kits\10\Windows Performance Toolkit\                  | Move Up  |
| CA Designed Files Misses of Misses (A. Misses) (A. Misses) (A. Misses) (A. Misses)   |          |
| Crerogram Files (microsoft visual studio/2022/Community (misbuild/Current/Bin/       |          |
|                                                                                      | Move Dow |
| c.(Program Piles,(Wicrosoft Visual Studio),2022,(Community,Wisbuild,Current,(Bin)    | Move Dow |
| c.(Program Piles,(Wicrosoft Visual Studio),2022,(Community,Wisbuild,Cument,(Bin)     | Move Dow |
| C.YProgram Priestwicrosoft Visual studiot2022 (Community) wisbuild (Current/Bin)     | Move Dow |
| C.YProgram Pries, Wicrosoft Visual Studio(2022, Community, Wisbuild, Current, Bin,   | Move Dow |
| C.YProgram Pries, Wilcrosoft Visual Studio(2022, Community, Wisbuild, Current, Bin,  | Move Dow |
| C.YProgram Pries, Wilcrosoft Visual Studio(2022, Community, Wisbuild, Current, Bin,  | Move Dow |
| C.YProgram Pries, Wilcrosoft Visual Studio, 2022, Community, Wisbuild, Current, Bin, | Move Dow |
|                                                                                      | Move Dow |
|                                                                                      | Move Dow |

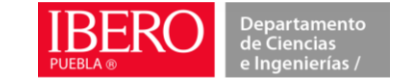

# 3. (Opcional)Configurar Entorno Virtual

- cd /path/to/your/project (Carpeta del Proyecto)
- pip install virtualenv
- python -m venv myenv
- myenv\Scripts\activate

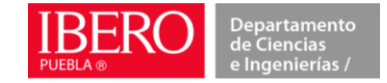

## 4. Instalar el toolbox

• pip3 install roboticstoolbox-python

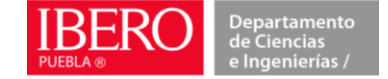

## 5. Revisar instalacion

• Pip list

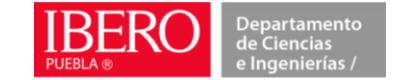